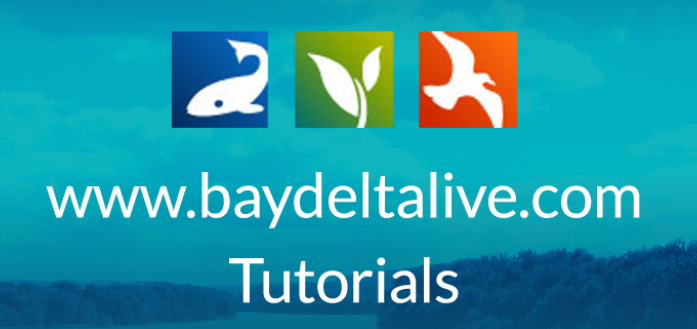

## HOW TO EDIT THE PROJECT ARTICLE PAGE

In this tutorial, we will go through:

- An introduction to the Article page
- How to edit and customize the Article page
- How to make the Article page the landing page for your project

Remember, in order to use BDL to its full extent, you need to be logged in.

You can do this by using the "LOGIN" or "SIGN UP" buttons at the top of the homepage.

|      |                                                                                                    |                                  |                                                                 |                                                           | 7                                                                                                    | Login   Sig                        | nup    |
|------|----------------------------------------------------------------------------------------------------|----------------------------------|-----------------------------------------------------------------|-----------------------------------------------------------|----------------------------------------------------------------------------------------------------|------------------------------------|--------|
| Home | Explore Data                                                                                                    | Operations Pro                   | ojects Maps & GIS                                               | Photos, Videos, D                                         | ocs Data Catalog                                                                                       | Wiki Comm                          | hunity |
|      | CONTRACTOR<br>CONTRACTOR<br>CONTRA |                                  | ADARY ENDERING THE SAME AND AND AND AND AND AND AND AND AND AND | Start Here<br>Take a brief virtual<br>a glimpse of the ex | : BDL Site Tour \<br>tour of the Bay-Delta Liv<br>tensive set of tools availa<br>public.<br>Learn More | Video<br>e site. Get<br>ble to the |        |
|      |                                                                                                    |                                  | • • • •                                                         | • • • •                                                   |                                                                                                    |                                    |        |
|      | Explore<br>Data C                                                                                                    | Daily Reserv<br>Operations Stora | oir Snowpack /<br>ge Runoff                                     | Water<br>Quality                                          | Data<br>Visualization                                                                                  | Data<br>s Catalog                  |        |

#### Part 1: An Introduction to the Article Page

First, let's go over what an article page is, how it's useful, and show a few examples. The Article page is one option tab of the project page function that allows you to highlight information from your research or project.

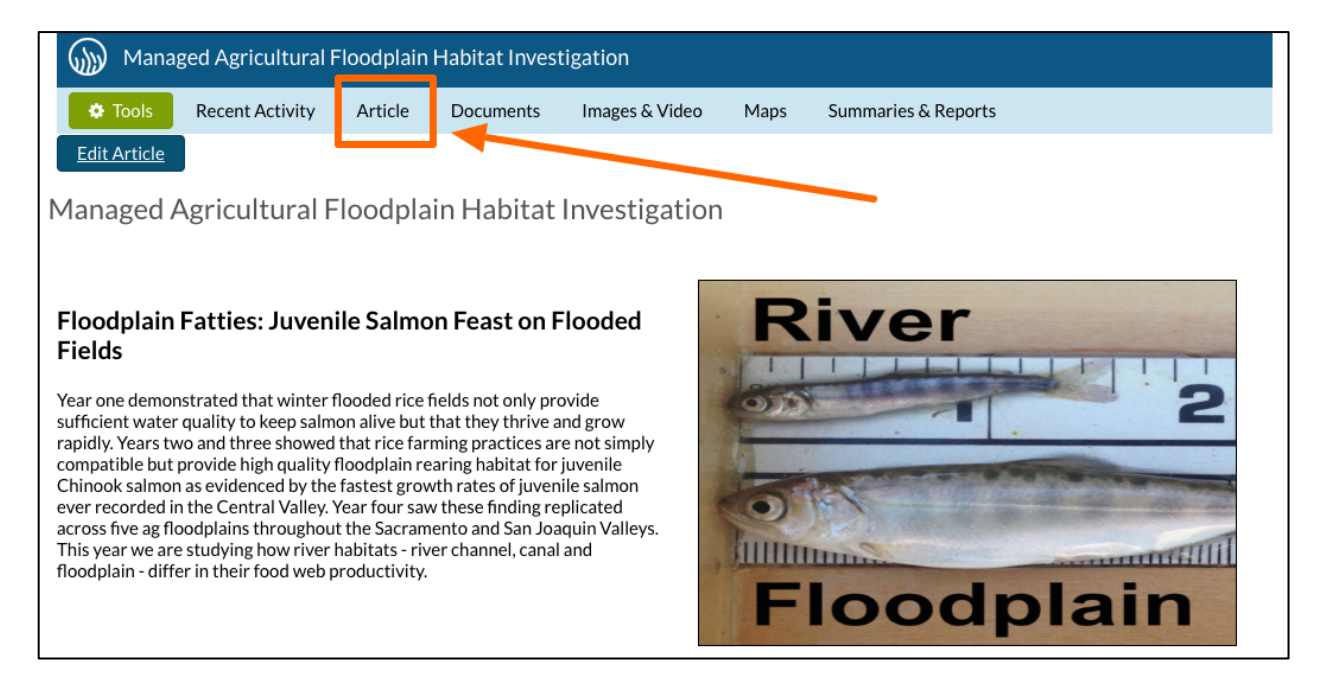

The content is fully customizable. You can use the existing HTML template and plug in your content, or you can enter your own HTML code.

| Test P            | roject               |              |            |                |      |                 |  |  |
|-------------------|----------------------|--------------|------------|----------------|------|-----------------|--|--|
| Tools             | Recent Activity      | Article      | Documents  | Images & Video | Maps |                 |  |  |
| Edit Article      |                      |              |            |                |      |                 |  |  |
| Title of Pro      | ject                 |              |            |                |      |                 |  |  |
| Replace this text | with your introducto | ory paragrap | h          |                |      |                 |  |  |
| Replace thi       | s text with yo       | ur next s    | ub-heading |                |      |                 |  |  |
| Replace this text | with the content for | this sub-hea | ading      |                |      |                 |  |  |
| Replace thi       | s text with yo       | ur next s    | ub-heading |                |      |                 |  |  |
| Replace this text | with the content for | this sub-hea | ading      |                |      |                 |  |  |
|                   |                      |              |            |                |      |                 |  |  |
|                   |                      |              |            |                |      |                 |  |  |
|                   |                      |              |            |                |      |                 |  |  |
|                   |                      |              |            |                |      |                 |  |  |
|                   |                      |              |            |                |      |                 |  |  |
|                   |                      |              |            |                |      |                 |  |  |
|                   |                      |              |            |                |      |                 |  |  |
|                   |                      |              |            |                |      | Caption: XXXXXX |  |  |

Either way, this function allows you to create an informational landing page unique to your project.

Here are a few examples of article pages that BDL users created to summarize or highlight their project information.

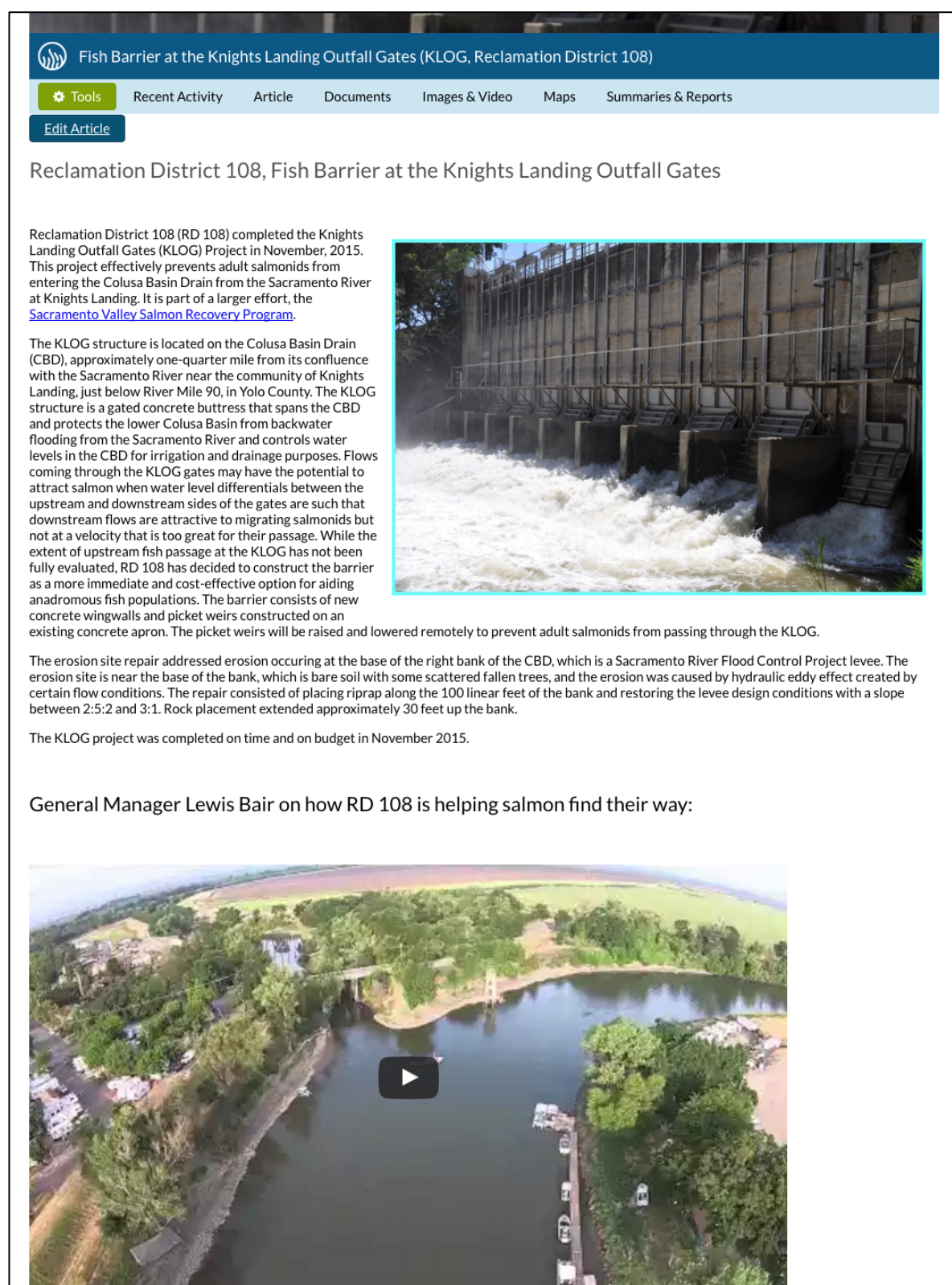

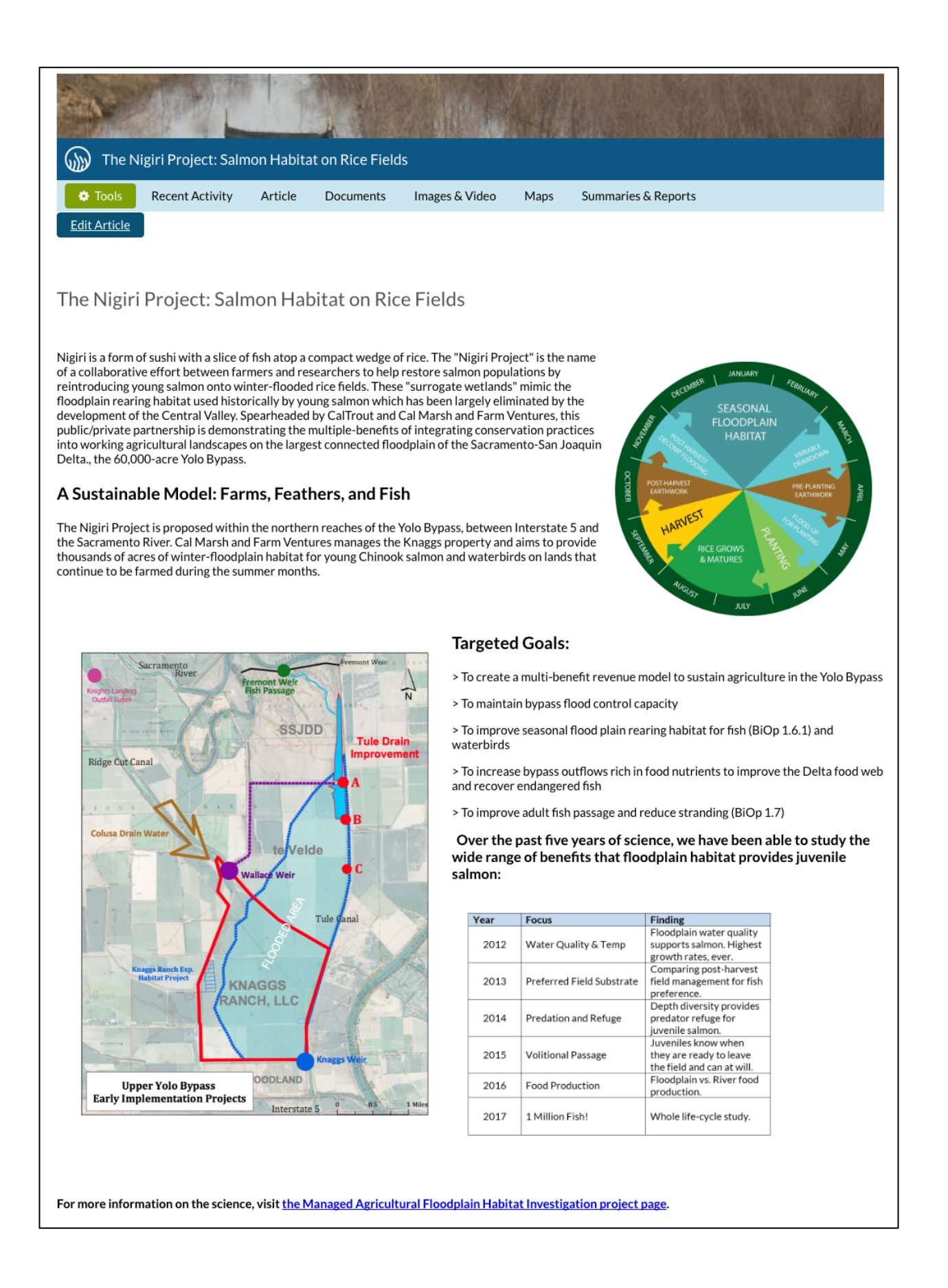

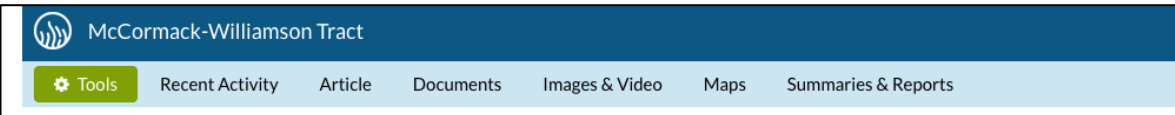

#### McCormack-Williamson Tract (MW Tract)

CALFED priorities for Stage 1 implementation include restoration of ecosystem processes and habitat corridors, specifically shallow water tidal marsh, in the North and East Delta. Breaching levees on Delta islands is a promising technique to restore tidal wetlands by restoring key processes of tidal circulation, sediment deposition, and nutrient cycling. However, the interior levee slopes must be able to withstand erosion by wind-driven waves in order to protect the integrity of neighboring private lands. Levee resloping and protection with vegetation is one solution. The McCormack-Williamson Tract (MW Tract) offers an excellent opportunity to restore tidal freshwater wetlands, enhance riparian habitat, and potentially reduce flood damages. This island (1,654 acres) is located in the East Delta Ecozone, immediately downstream of the confluence of the Cosumnes and Mokelumne Rivers. Long-term planning for restoration and flood management is underway by the CALFED North Delta Improvement Group. Department of Water Resource, and UC Davis. To support restoration of the MW Tract, the Nature Conservancy requests \$2,476,835 for a full-scale restoration project to implement the next phase of levee improvements. We hypothesize that levee resloping to a 5:1 slope with plantings will protect levees from interior wave erosion and maximize desired habitat attributes. We will reslope 20,000 linear feet of levee along the Mokelumne River shoreline to 5:1 slope, using on-site fill. We will plant the restored slope with native vegetation (trees, shrubs, grasses) to prevent erosion and create riparian habitat. The planting design will be based on results from a 2001 pilot project (reslope and plant 5,000 If levee) and will test performance of different planting methods and native species. We propose implementation now, because levee protection is an essential element of any restoration design or floodway configuration that is under consideration, and because revegetating the inside slopes will require a long lead time to complete

#### Goal: Restoration of Ecosystem Processes and Habitat Corridors

To restore tidal freshwater wetlands on the McCormack-Williamson Tract by restoring tidal circulation to the leveed island. To make the island available for use as a floodway.

#### Project Site:

McCormack Williamson tract is located in the North Delta immediately downstream of the confluence of the Cosumnes and Mokelumne Rivers. The island is west of Interstate 5 and north of the town of Walnut Grove. McCormack Williamson tract is 1,654 acres.

#### The Problem

Shallow water tidal marsh provides valuable habitat for at-risk species of fish and wildlife (CALFED 1999). Tidal freshwater wetlands have significantly declined in the Delta as a result of historic levee construction, dredging of slough channels, alteration of hydrologic and sediment regimes in the Delta and Central Valley streams, and reclamation of islands for agriculture. One of the priorities for Stage 1 implementation is restoration of habitat corridors, specifically shallow water tidal marsh. in the North and East Delta (CALFED 2001). Breaching levees on Delta islands is a promising

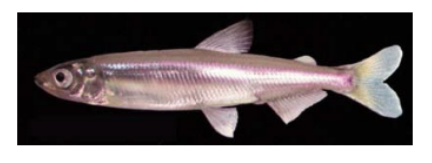

technique to restore tidal wetlands by restoring key processes of tidal circulation, sediment deposition, and nutrient cycling. However, protecting levee integrity from interior erosion is a familiar problem. For example, when Franks Tract and Mildred Island flooded, the levees were completely obliterated by the wind-driven waves. When Holland Tract was flooded in January 1980, emergency rip-rapping on the interior slopes was necessary to prevent levee failure before the island was pumped out in April (G Cosio, MBK Engineers, pers. comm.). In order to return tidal action to Delta islands, the interior levee slopes must be able to withstand wind-aided erosion in order to protect the integrity of neighboring private lands. Solutions that have been proposed or tried include (1) resloping the interior levee slopes to a more gradual slope (e.g. Kimball Island, Prospect Island), (2) planting vegetation to attenuate wave

energy, (3) placing rip-rap, and (4) constructing interior islands or cross levees to break up wind fetch (e.g. Suisun Marsh). The MW Tract offers an excellent opportunity to restore tidal freshwater wetlands and enhance riparian connectivity (Mount et al. 2000, Brown and Pasternack 2001), with the potential to also reduce flood damages. This island (1,654 acres) is located in the Sacramento-San Joaquin Delta (East Delta) Ecozone, immediately downstream of the confluence of the Cosumnes and Mokelumne Rivers (Figure 1). The MW Tract straddles the zero elevation line, historically supported wetlands, and consists of mainly mineral soils, which have not experienced subsidence (G. Pasternack, UC Davis, unpublished data). It is currently farmed, and has some of the best riparian habitat remaining in the Delta. The Nature Conservancy (TNC) acquired the tract in 1999, using Bay-Delta Act funds managed by the U.S. Fish and Wildlife Service. However, the MW Tract levees need significant improvements to bring them up to acceptable levels of flood protection before tidal inundation or flood flows can be returned to the island. The current levee is extremely steep and made of highly erodible sand. The seepage potential of this sandy levee could lead to uncontrolled breaching. The poor condition of these levees also threatens existing riparian habitat on the steep Mokelumne River side.

The proposed project seeks to address the second question: protecting the existing levees around the tract from interior erosion by wind-induced wave action when in a flooded state, in order to protect adjoining levees. As stated earlier, several solutions have been proposed or tried in the Bay-Delta. Placing rip-rap on the interior levees would protect the levee from erosion, but would not enhance riparian habitat. Creating interior "ridges" of islands to limit wave development would address the risk of wind-induced erosion. However, these islands could channel flood flows (which run parallel to the shoreline) and focus the erosive energy at the levee toe, thereby weakening the levee (P. Marshall [DWR] and G. Cosio [MBK Engineers], pers. comm. 2001). Based on the future objectives for the island, our desire to enhance habitat values on the levee, and the results of a pilot project on the island, the proposed project design involves creating shallower interior levee slopes (5:1) and armoring them with vegetation. This has the added benefit of increasing the amount of riparian habitat on the tract, and enhancing connectivity between aquatic, wetland and riparian habitats (ERP Restoration Priority 1 for Delta and Eastside Tributaries). We will also look for opportunities to investigate and assess additional methods of wildlife-friendly levee enhancement.

#### Needed: A more natural tidal landscape

Restoring tidal circulation to the McCormack-Williamson tract (e.g. breach the overall levees) will increase the amount of tidal freshwater wetlands in the North Delta.

## Part 2: How to Edit and Customize the Article Page

Let's go over how to customize the article page, your options, and the various steps involved.

Once you create a project page, you can locate it in the project library. To access the library click on the "Ecosystem Projects" icon or the "Projects" link on the homepage.

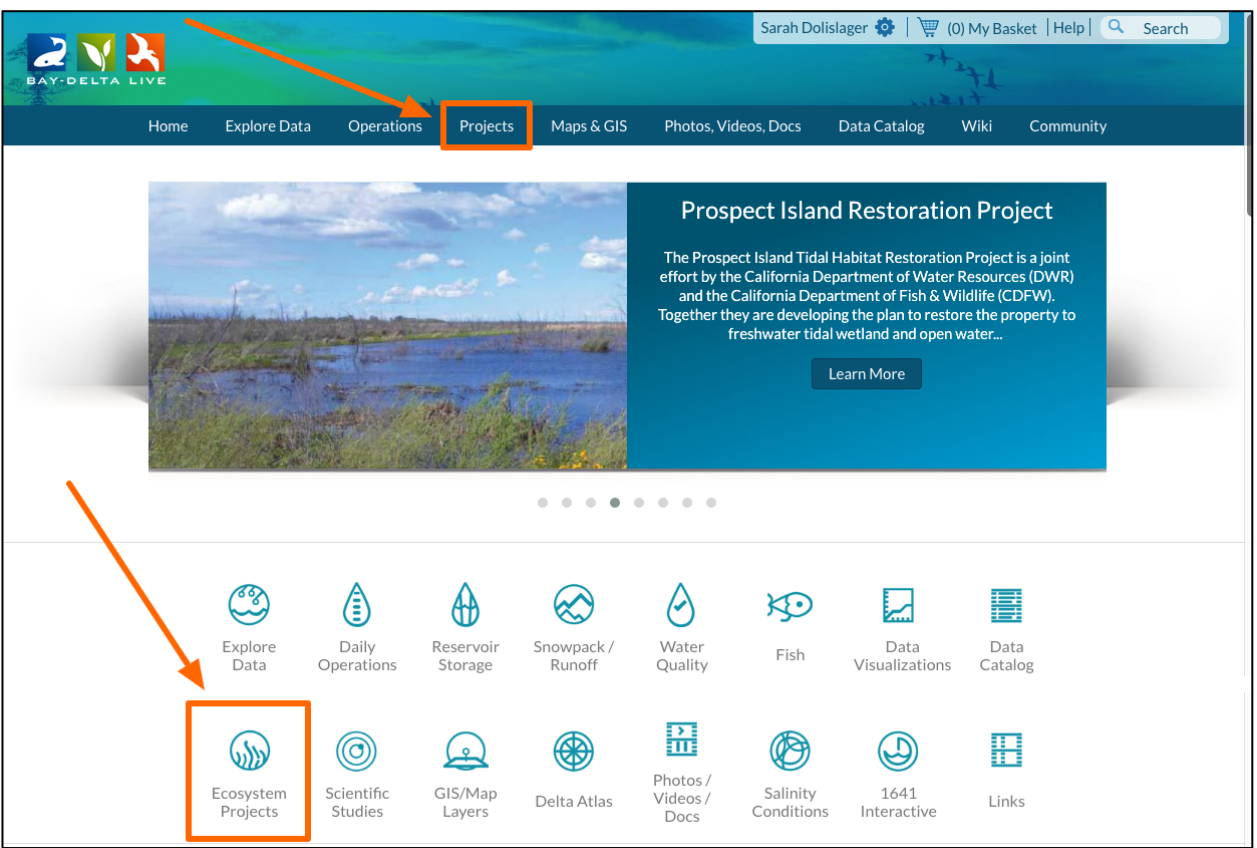

To go straight to your projects, click "My Projects" in the sub-navigation.

| DAV-DELTA LIVE             |                                                            |                            | Sarah Dolislager ✿   ፵ (0) My Basket   Help   	Search<br>← C ☷                                                                                                    |
|----------------------------|------------------------------------------------------------|----------------------------|----------------------------------------------------------------------------------------------------|
| Home Explore               | Data Operations Projects Maps                              | & GIS Photos, Vide         | eos, Docs Data Catalog Wiki Community                                                                                                    |
|                            | What's New Search & List View                              | Document Library           | My Projects Add New                                                                                                    |
| PROJECTS                   |                                                            |                            |                                                                                                    |
| Vacaville                  | lon lon                                                    | e Jackson [P] 2            | 20MM Trawl Survey                                                                                                    |
| ia Napa<br>Fairfield       | Galt                                                       | [P] F<br>Dist              | Fish Barrier at the Knights Landing Outfall Gates (KLOG, Reclamation trict 108)                                                                                                    |
| BU RU                      | Vista Lockeford                                            | San Andrea                 | Managed Agricultural Floodplain Habitat Investigation                                                                                                    |
| Vallejo 680<br>780         | and the second second                                      | T[P]                       | The Nigiri Project: Salmon Habitat on Rice Fields                                                                                                    |
| Antioch                    | Morada                                                     |                            | Wallace Weir Improvement Project, Reclamation District 108                                                                                                    |
| Richmond Walnut Creek Bren | atwood                                                     | [P] T                      | The Cosumnes River Preserve                                                                                                    |
| Berkeley                   | Manteca                                                    | [P] U<br>adva<br>illus     | Use of state-space population dynamics models in hypothesis testing:<br>antages over simple log-linear regressions for modeling survival,<br>strated with application to longfin smelt (Spirinchus thaleichthys) |
| Google                     | p data ©2016 Google Imagery ©2016 TerraMetrics Crems of Us | e Report a map error [P] S | San Joaquin River Restoration                                                                                                    |

|                   | Sec.                              | Sarah Dolislager 🏟   🕎 (0) My Basket   Help   🔍                                                                 | Search |
|-------------------|-----------------------------------|----------------------------------------------------------------------------------------------------|--------|
| BAY-DELTA LIVE    |                                   | 15th                                                                                                    | ← ሮ 🗏  |
| Home Explore Data | Operations Projects Maps & GIS    | Photos, Videos, Docs Data Catalog Wiki Community                                                                |        |
|                   | What's New Search & List View Doc | ument Library <u>My Projects</u> Add New                                                                        |        |
| Search and Filter | Sort: Show:<br>Modified D 🗧 24 🛊  | III Grid III List Map                                                                                           |        |
| Data Source       |                                   |                                                                                                    | •      |
| all               | \$                                | My Docs Public Docs                                                                                             |        |
| Search            |                                   |                                                                                                    |        |
|                   |                                   |                                                                                                    |        |
| Туре              | Project 🌞 Tools                   | CON CON                                                                                                    |        |
| all               | ÷                                 |                                                                                                    |        |
| Sub Type          |                                   |                                                                                                    |        |
| all               | € GE COMING SC                    |                                                                                                    |        |
| Regions           |                                   |                                                                                                    |        |
| all               | Tast Project                      |                                                                                                    |        |
| Privato           | May 20, 2016 10:08 AM             |                                                                                                    |        |
| Hivate            |                                   | Laboration Company of Company                                                                                   |        |
| □ Map It □ Clear  | View Project                      | No. 1 AND LOD MA                                                                                                |        |
| Scoreb Porc       | •                                 |                                                                                                    |        |
| Search            |                                   |                                                                                                    |        |
|                   |                                   | the second second second second second second second second second second second second second second second se |        |
|                   |                                   |                                                                                                    |        |

Find the project you'd like to work with and click, "view project."

## Click on the, "Article" tab.

| Home Explore Data                                                        | Operations Projects Maps & GIS Photos, Videos, Docs | Data Catalog Wiki Community |  |  |
|--------------------------------------------------------------------------|-----------------------------------------------------|-----------------------------|--|--|
| 💮 Test Project                                                           |                                                     |                             |  |  |
| Tools <u>Recent Activity</u>                                             | Article Documents Images & Video Maps               |                             |  |  |
| Project Details                                                          | Recent Updates                                      | Members ① and               |  |  |
| < Share 🛛 😁 Invite                                                       | + Add Comment                                       | Followers 0                 |  |  |
| Added By: Sarah Dolislager                                               | New Uploads                                         | Dolislager,<br>Sarah        |  |  |
| Date Added: May 20, 2016<br>07:43 AM<br>Last Edited By: Sarah Dolislager | There are no new uploads.                           | Comments from Sarah         |  |  |
| Last Edited: May 20, 2016<br>10:08 AM                                    |                                                     | Dolislager                  |  |  |
| Privacy: Private                                                         |                                                     | No comments yet.            |  |  |

You'll see that there is an HTML template in place for you to use.

| Test F                                                  | Project              |              |            |                |      |                 |  |  |
|---------------------------------------------------------|----------------------|--------------|------------|----------------|------|-----------------|--|--|
| 🌣 Tools                                                 | Recent Activity      | Article      | Documents  | Images & Video | Maps |                 |  |  |
| Edit Article                                            |                      |              |            |                |      |                 |  |  |
| Title of Pro                                            | ject                 |              |            |                |      |                 |  |  |
| Replace this text                                       | with your introduct  | ory paragrap | h          |                |      |                 |  |  |
| Replace thi                                             | s text with yo       | ur next s    | ub-heading | [              |      |                 |  |  |
| Replace this text                                       | with the content for | this sub-hea | ding       |                |      |                 |  |  |
| Replace thi                                             | s text with yo       | ur next s    | ub-heading | l l            |      |                 |  |  |
| Replace this text with the content for this sub-heading |                      |              |            |                |      |                 |  |  |
|                                                         |                      |              |            |                |      |                 |  |  |
|                                                         |                      |              |            |                |      |                 |  |  |
|                                                         |                      |              |            |                |      |                 |  |  |
|                                                         |                      |              |            |                |      |                 |  |  |
|                                                         |                      |              |            |                |      |                 |  |  |
|                                                         |                      |              |            |                |      |                 |  |  |
|                                                         |                      |              |            |                |      |                 |  |  |
|                                                         |                      |              |            |                |      | Caption: XXXXXX |  |  |

## Click, "Edit Article."

|                  |                     |                  |           | -             | Sarah D              | Dolislager 🛟   📜 | 7 (0) My I | Basket   Help   🔍 |
|------------------|---------------------|------------------|-----------|---------------|----------------------|------------------|------------|-------------------|
| ALIVE            |                     | -                |           |               |                      | 21               | 171        |                   |
| Home             | Explore Data        | Operations       | Projects  | Maps & GIS    | Photos, Videos, Docs | Data Catalog     | Wiki       | Community         |
| Test             | Project             |                  |           |               |                      |                  |            |                   |
| 🌣 Tools          | Recent Activity     | / Article        | Documents | Images & Vide | o Maps               |                  |            |                   |
| Edit Article     | ▋ ◀──               |                  |           |               |                      |                  |            |                   |
| Title of Pr      | oject               |                  |           |               |                      |                  |            |                   |
| Replace this tex | t with your introdu | uctory paragrap  | h         |               |                      |                  |            |                   |
| Replace th       | is text with y      | /our next s      | ub-headin | g             |                      |                  |            |                   |
| Replace this tex | t with the content  | for this sub-hea | ding      |               |                      |                  |            |                   |
| Replace th       | is text with y      | /our next s      | ub-headin | g             |                      |                  |            |                   |
| Replace this tex | t with the content  | for this sub-hea | ding      |               |                      |                  |            |                   |
|                  |                     |                  |           |               |                      |                  |            |                   |
|                  |                     |                  |           |               |                      |                  |            |                   |
|                  |                     |                  |           |               |                      |                  |            |                   |
|                  |                     |                  |           |               |                      |                  |            |                   |

#### The first option we'll go over is how to edit the text.

You can change the text on this page by highlighting the existing text and typing in what you would like it to say.

If you would like to change the text size, you can do so in the toolbar using the "Formats" drop-down menu. There are several size options for the text.

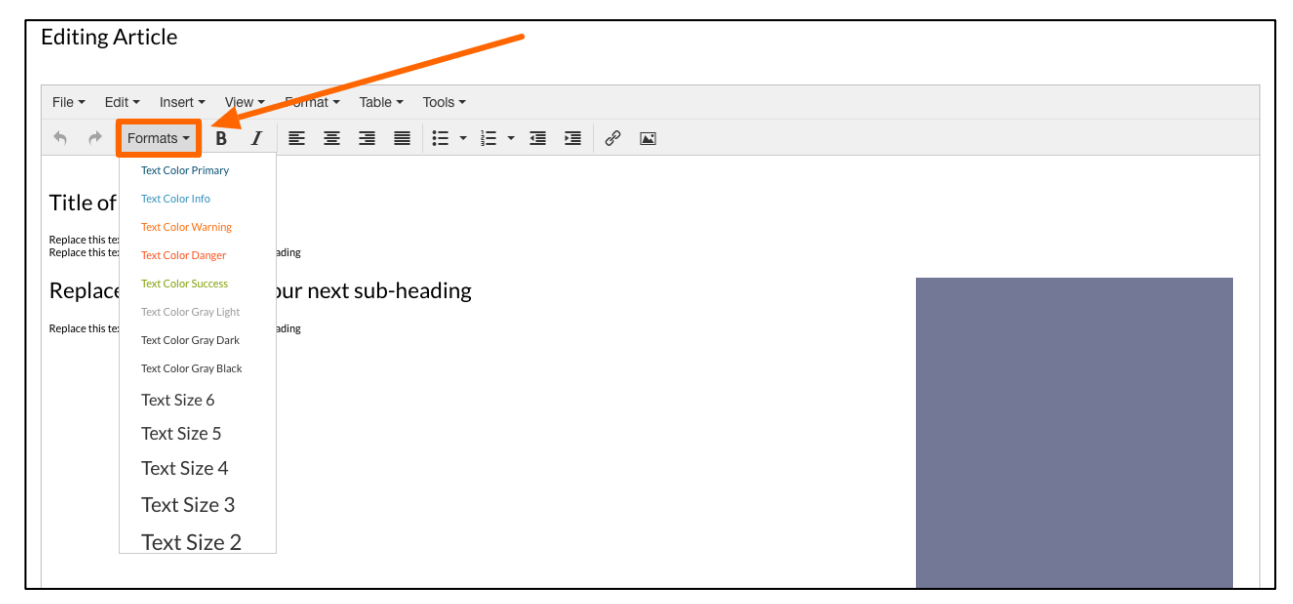

You can also format the text – make it bold, italic, underlined, etc. – by clicking on the "Format" drop-down menu in the top of the toolbar.

| 💮 Test Project                                                                                                    |                                                                                                    |                         |
|----------------------------------------------------------------------------------------------------|----------------------------------------------------------------------------------------------------|-------------------------|
| Tools Recent Activity                                                                                                    | Article Document                                                                                                    | nts Images & Video Maps |
| Editing Article                                                                                                    |                                                                                                    |                         |
| File ▼ Edit ▼ Insert ▼ View ▼                                                                                                    | Format - Table - 1                                                                                                    | Tools -                 |
| ♠ Formats • B I                                                                                                    | B Bold #+B                                                                                                    |                         |
| Title of Project<br>Replace this text with your next sub-heading<br>Replace this text with the content for this sub-he<br>Replace this text with your<br>Replace this text with the content for this sub-he | I Italic     Strikethrough       U Underline     Strikethrough       S Strikethrough     x² Superscript       x² Subscript     Strikethrough       Formats     Image: Clear formatting | _ding                   |
|                                                                                                    |                                                                                                    |                         |

If you'd like to make any of the text hyperlink to another page in BDL, a document, or an external website, simply highlight the text and click on "Insert" drop-down menu in the toolbar. Choose, "Insert/Edit Link."

| Test Project                                                                                            |  |
|----------------------------------------------------------------------------------------------------|--|
| Tools Recent Activity Article Documents Images & Video Maps                                             |  |
| Editing Article                                                                                         |  |
| File - Edit - Insert - View - Format - Table - Tools -                                                  |  |
| <ul> <li>★ <i>P</i> For <i>P</i> Insert/edit link</li></ul>                                             |  |
|                                                                                                    |  |
| Replace this text with your next sub-heading<br>Replace this text with the content for this sub-heading |  |
| Replace this text with your next sub-heading                                                            |  |
| Replace this text with the content for this sub-heading                                                 |  |
|                                                                                                    |  |
|                                                                                                    |  |
|                                                                                                    |  |
|                                                                                                    |  |
|                                                                                                    |  |

A box or new page will open up. Paste the link in the designated area, edit the display text if necessary, and choose a "target" for the link.

| 💮 Test Project                                          |                                                                                                    |
|---------------------------------------------------------|----------------------------------------------------------------------------------------------------|
| Tools Recent Activity Article Documents                 | Images & Video Maps                                                                                                    |
| Editing Article                                         |                                                                                                    |
| File • Edit • Insert • View • Format • Table • Te       | jols •                                                                                                    |
| <ul> <li>♠ ₱ Formats • B I</li></ul>                    | Insert link ×                                                                                                    |
|                                                         | Uri de la constanción de la constanción de la constancición de la constanción de la constanción de la constanción de la |
| Title of Project                                        | Text to display LINK                                                                                                    |
| LINK<br>Replace this text with your next sub-heading    | Title                                                                                                    |
| Replace this text with your next sub-hea                | Target New window                                                                                                    |
| Replace this text with the content for this sub-heading | Ok Cancel                                                                                                    |
|                                                         |                                                                                                    |
|                                                         |                                                                                                    |
|                                                         |                                                                                                    |
|                                                         |                                                                                                    |
|                                                         |                                                                                                    |

Then click, "OK" to save the changes.

| Test Project                                                                                                    |                                                            |  |
|----------------------------------------------------------------------------------------------------|------------------------------------------------------------|--|
| Tools Recent Activity Article Documents                                                                                                    | its Images & Video Maps                                    |  |
| Editing Article                                                                                                    |                                                            |  |
| File - Edit - Insert - View - Format - Table - Ta                                                                                                    | Tools -                                                    |  |
| ♠         Formats •         B         I         Ξ         Ξ | Insert link ×                                              |  |
| Title of Project<br>LINK<br>Replace this text with your next sub-heading<br>Replace this text with the content for this sub-heading<br>Replace this text with your next sub-head<br>Replace this text with the content for this sub-heading                                                                                                    | Url Text to display LINK Title Target New window CK Cancel |  |
|                                                                                                    |                                                            |  |

You now have an active link as a part of your Article page.

| Test I         | Project                                                                                                    |          |               |                |                  |
|----------------|----------------------------------------------------------------------------------------------------|----------|---------------|----------------|------------------|
| 🌣 Tools        | Recent Activity                                                                                                    | Article  | Documents     | Images & Video | Maps             |
| Editing Ar     | ticle                                                                                                    |          |               |                |                  |
| File - Edit    | ✓ Insert ✓ View ✓                                                                                                    | Format 🕶 | Table - Tools | •              |                  |
| <b>♠</b> (*) E | Formats - B I                                                                                                    | ΕΞ       | ∃ ≣ ∷         | • 🗄 • 🖃 🖻      | d <sup>2</sup> E |
| Title of P     | roject<br>with your next sub-heading<br>with the content for this sub-he<br>this text with you<br>with the content for this sub-he | our next | sub-headii    | ng             |                  |

# Remember to always save your changes by clicking the "save changes" button at the bottom of the screen.

| Title of Project                                                                                                |                                                                            |                 |
|----------------------------------------------------------------------------------------------------|----------------------------------------------------------------------------|-----------------|
| LINK<br>Replace this text with your next sub-heading<br>Replace this text with the content for this sub-heading |                                                                            |                 |
| Replace this text with your next sub                                                                            | -heading                                                                   |                 |
| Replace this text with the content for this sub-heading                                                         |                                                                            |                 |
|                                                                                                    |                                                                            |                 |
|                                                                                                    |                                                                            |                 |
|                                                                                                    |                                                                            |                 |
|                                                                                                    |                                                                            |                 |
|                                                                                                    |                                                                            |                 |
|                                                                                                    |                                                                            |                 |
|                                                                                                    |                                                                            | Caption: XXXXXX |
|                                                                                                    |                                                                            |                 |
|                                                                                                    | Replace this text with your next sub-heading                               |                 |
|                                                                                                    | Replace this text with the content for this sub-neading.<br>Next paragraph |                 |
|                                                                                                    |                                                                            |                 |
|                                                                                                    |                                                                            |                 |
|                                                                                                    |                                                                            |                 |
|                                                                                                    |                                                                            |                 |
|                                                                                                    |                                                                            |                 |
|                                                                                                    |                                                                            |                 |
| Caption: XXXXXX                                                                                                 |                                                                            |                 |
| Replace this text with your next sub                                                                            | -heading                                                                   |                 |
| Paragraph text                                                                                                  |                                                                            |                 |
| Replace this text with your next sub                                                                            | -heading                                                                   |                 |
| Paragraph text                                                                                                  |                                                                            |                 |
| Item                                                                                                    |                                                                            |                 |
| Item                                                                                                    |                                                                            |                 |
| Item                                                                                                    |                                                                            |                 |
| References                                                                                                    |                                                                            |                 |
| Reference1                                                                                                    |                                                                            |                 |
| URL                                                                                                    |                                                                            |                 |
| Reference2                                                                                                    |                                                                            |                 |
| URL                                                                                                    |                                                                            |                 |
| div » div » a                                                                                                   |                                                                            |                 |
| Save Changes Cancel                                                                                             |                                                                            | 4               |
| Cancer                                                                                                    |                                                                            |                 |

#### The second option we'll go over is how to add a photo.

To insert a photo into the Article page, you'll need the image URL. This is best done by uploading photos directly into the Bay-Delta Live library.

Go to the Photos/Videos/docs library by clicking the link at the top of the screen.

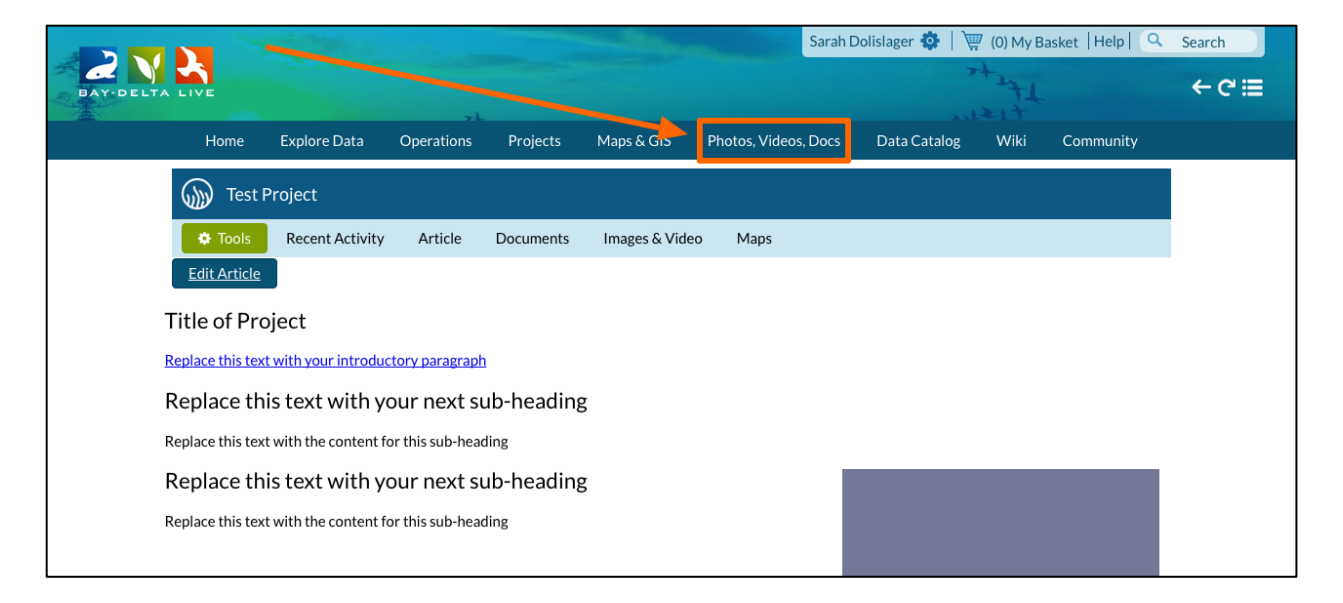

Click, "Add New" to upload a file from your computer or find the photo in "My Docs" if you have already uploaded it.

|                                                      | Sarah Dolislager 🏟   🕎 (0) My Basket   Help   🔍 Search                               |
|------------------------------------------------------|--------------------------------------------------------------------------------------|
| BAY-DELTA LIVE                                       |                                                                                      |
| Home Explore Data Operations Projects Maps & GIS     | ritoros, Videos, Docs Data Catalog Wiki Community                                    |
| What's New <u>Search &amp; List View</u> Places Spec | ies & Environment Add New Science Help                                               |
| Search and Filter Sort: Show:<br>Modified D \$ 6 \$  | III Grid III List Map                                                                |
| Data Source                                          |                                                                                      |
| all 🔶                                                | My Docs   Public Docs                                                                |
| Search                                               |                                                                                      |
| Media Image                                          | Data Data                                                                            |
| all \$                                               |                                                                                      |
| Regions                                              |                                                                                      |
| all +                                                |                                                                                      |
| Public                                               |                                                                                      |
| Electrical Conductivity Data                         | IEP Bay Delta Monitoring: IEP Bay Delta Monitoring:                                  |
| Map It     Clear     Visualization Snapshot     (p)  | Zooplankton Datasets Benthic Datasets                                                |
| Search Reset May 23, 2016 10:34 AM                   | Interagency Ecological Interagency Ecological<br>Program (IEP) Program (IEP)         |
|                                                      | [P] [P]                                                                              |
|                                                      | May 19, 2016 02:47 PM May 19, 2016 02:02 PM application/pdf application/vnd.ms-excel |
|                                                      | <u>o</u> <u>sk</u> <u>o</u>                                                          |
|                                                      |                                                                                      |

|                        | See.                                 | Sarah Dolislag                         | ger 💠   🐺 (0) My Basket   Help   🔍          | Search |
|------------------------|--------------------------------------|----------------------------------------|---------------------------------------------|--------|
| BAY-DELTA LIVE         | -                                    |                                        | 1217                                        | ← ሮ ≣  |
| Home Explore Data Oper | ations Projects Maps & G             | IS Photos, Videos, Docs Data           | a Catalog Wiki Community                    |        |
| What's New <u>Se</u>   | arch & List View Places Spe          | ecies & Environment Add New            | Science Help                                |        |
| Search and Filter      | Sort: Show:<br>Modified D 🗧 6 🔶      | 🗰 Grid 📰 List 🗆 Map                    |                                             |        |
| Data Source            |                                      | Mu Dava I Bublia Du                    |                                             |        |
| all                    |                                      | My Docs   Public Do                    | ocs                                         |        |
|                        |                                      |                                        |                                             |        |
| Media                  | Image 🌞 Tools                        | Image 🌞 Tools                          | Image 🌣 Tools                               |        |
| all 🔶                  | View                                 |                                        |                                             |        |
| all \$                 | Share                                |                                        |                                             |        |
| Privacy Settings       | Edit                                 | and the second second                  | - Carrow and                                |        |
| Private 🜲              | Duplicat                             | e                                      |                                             |        |
| O Man It O Clear       | Decker Island 4<br>May 13, 2016 02:4 | id Island 3 EPO photo<br>arch 2016.JPG | Decker Island 2 EPO photo<br>March 2016.JPG |        |
|                        | image/jpeg Add to B                  | asket 13, 2016 02:44 PM<br>image/ipeg  | May 13, 2016 02:44 PM<br>image/jpeg         |        |
| Reset                  | Empty B                              | asket Here                             |                                             |        |
|                        | Permalir                             | K                                      |                                             |        |
|                        | Image                                | 🗢 Tools                                | Pdf 🔅 Tools                                 |        |
|                        | Delete                               |                                        |                                             |        |

Hover over the TOOLS menu and choose, "URL."

A box pops up with the URL and you can highlight, right-click and copy it.

|                         |                                                          | Sarah Dolislager 🏟   👾 (0) My Basket   Help   🔍 S                     | earch )<br>← C' ⊞ |
|-------------------------|----------------------------------------------------------|-----------------------------------------------------------------------|-------------------|
| 1                       |                                                          | meett                                                                 |                   |
| Home Explore Data Opera | baydeltalive.com says:                                   | ata Catalog Wiki Community                                            |                   |
| What's New <u>Sea</u>   | rch 5c92b61032e1bfd2c6a30d4ee7477<br>Decker_Island_4.jpg | <sup>73aa/image/jpeg/</sup> vScienceHelp                              |                   |
| Search and Filter       | iort<br>Ma                                               | р                                                                     |                   |
| Data Source             |                                                          |                                                                       |                   |
| all 🗘                   | My Docs                                                  | Public Docs                                                           |                   |
| Search                  |                                                          |                                                                       |                   |
|                         | Incom                                                    | 1                                                                     |                   |
| Media                   | Image Tools Image                                        | Tools Image Tools                                                     |                   |
| Parions                 | View                                                     |                                                                       |                   |
|                         | Share                                                    |                                                                       |                   |
| Privacy Settings        | Edit                                                     | and the second second                                                 |                   |
| Private 🔶               | Duplicate                                                |                                                                       |                   |
|                         | Decker Island 4 Download                                 | Island 3 EPO photo Decker Island 2 EPO photo                          |                   |
| 🗆 Map It 🔷 Clear        | May 13, 2016 02:4<br>image/ipeg Add to Basket            | arch 2016.JPG March 2016.JPG<br>13 2016.02:44 PM May 13 2016.02:44 PM |                   |
| Search Reset            | C Empty Basket Here                                      | image/jpeg image/jpeg                                                 |                   |
|                         | Permalink                                                |                                                                       |                   |
|                         | URI                                                      |                                                                       |                   |
|                         | Image Delete                                             | Tools Pdf                                                             |                   |
|                         |                                                          |                                                                       |                   |

Now go back to the project page you were working on. Click, "Article."

| Photos, Videos, Docs Data Catalog Wiki Community            |
|-------------------------------------------------------------|
| Photos, Videos, Docs Data Catalog Wiki Community<br>20 Maps |
| eo Maps                                                     |
| eo Maps                                                     |
| Members @ and                                               |
| Fellowers Call                                              |
| Followers                                                   |
| Dolfslager,<br>Sarah                                        |
| uploads. Comments from Sarah                                |
| Dolislager                                                  |
|                                                             |
| up                                                          |

Then click, "Edit Article."

|                |                        |                 |            | - Alter        |                   | Sarah Dolislager 🏟 | 🐺 (0) My E | Basket  Help  🔍 | Search |
|----------------|------------------------|-----------------|------------|----------------|-------------------|--------------------|------------|-----------------|--------|
| BAY-DELTA LIVE |                        |                 |            |                |                   |                    | 7+271      |                 | ← C 🗐  |
| Home           | Explore Data           | Operations      | Projects   | Maps & GIS     | Photos, Videos, I | Docs Data Catal    | og Wiki    | Community       |        |
| 🍈 Tes          | t Project              |                 |            |                |                   |                    |            |                 |        |
| 🗘 Tools        | Recent Activity        | Article         | Documents  | Images & Video | Maps              |                    |            |                 |        |
| Edit Artic     | ▣ ◀───                 |                 |            |                |                   |                    |            |                 |        |
| Title of P     | roject                 |                 |            |                |                   |                    |            |                 |        |
| Replace this t | ext with your introduc | ctory paragrap  | <u>1</u>   |                |                   |                    |            |                 |        |
| Replace t      | his text with y        | our next s      | ub-heading | g              |                   |                    |            |                 |        |
| Replace this t | ext with the content f | or this sub-hea | ding       |                |                   |                    |            |                 |        |
| Replace t      | his text with y        | our next s      | ub-heading | 3              |                   |                    |            |                 |        |
| Replace this t | ext with the content f | or this sub-hea | ding       |                |                   |                    |            |                 |        |
|                |                        |                 |            |                |                   |                    |            |                 |        |
|                |                        |                 |            |                |                   |                    |            |                 |        |
|                |                        |                 |            |                |                   |                    |            |                 |        |
|                |                        |                 |            |                |                   |                    |            |                 |        |

Click on one of the existing photo boxes and then choose the "insert/edit image" icon in the toolbar.

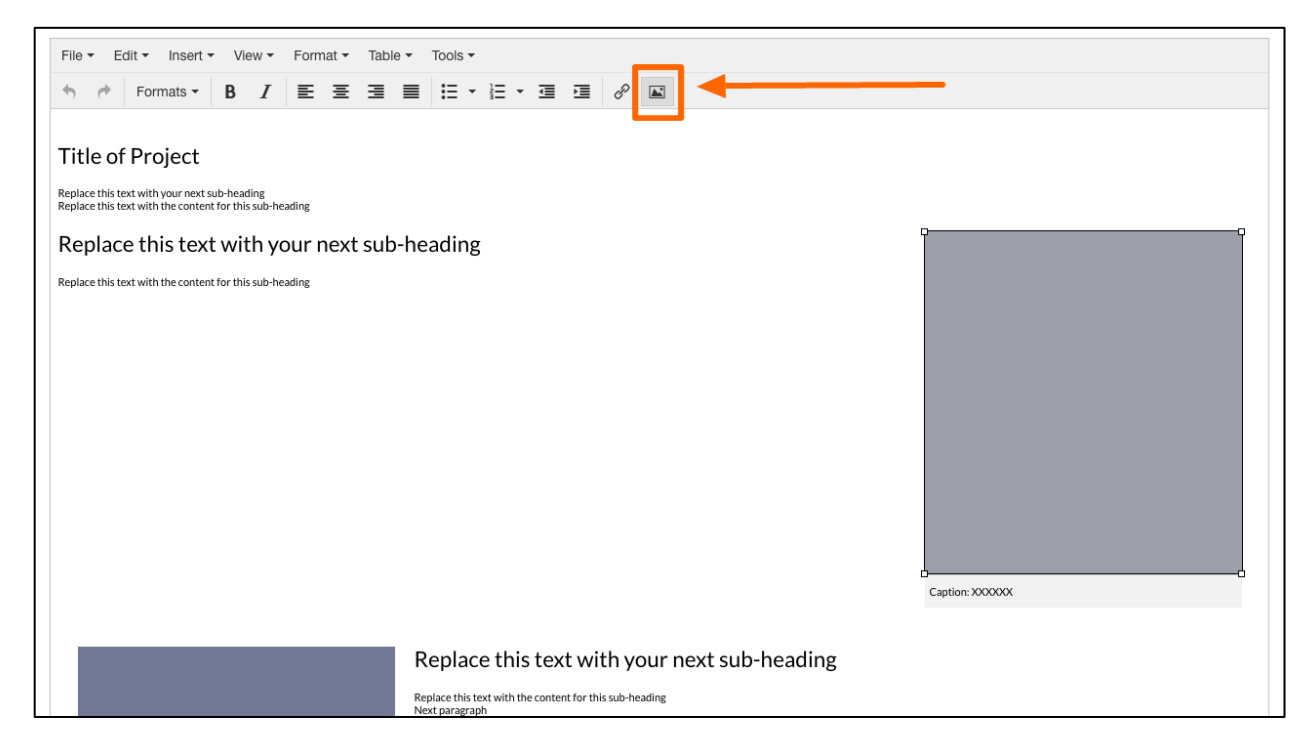

This is where you will paste the image URL.

| File • Edit • Insert • View • Format • Table • To                                                                                                    | v slo                                                        |                 |
|----------------------------------------------------------------------------------------------------|--------------------------------------------------------------|-----------------|
| • • Formats • <b>B</b> $I$ $\Xi$ $\Xi$ $\Xi$                                                                                                    | ∃・≔・≔ ख & ■                                                  |                 |
| Title of Project<br>Replace this text with your next sub-heading<br>Replace this text with the content for this sub-heading<br>Replace this text with your next sub-head | ling                                                         | °               |
| Replace this text with the content for this sub-heading                                                                                                    | Insert/edit image $\times$                                   |                 |
|                                                                                                    | Source images/clear.png                                      |                 |
|                                                                                                    | Image description                                            |                 |
|                                                                                                    | Dimensions 325 x 350 Constrain proportions                   |                 |
|                                                                                                    | Ok Cancel                                                    |                 |
|                                                                                                    |                                                              |                 |
|                                                                                                    |                                                              |                 |
|                                                                                                    |                                                              | Caption: XXXXXX |
| Rep                                                                                                    | lace this text with your next sub-heading                    |                 |
| Replac<br>Next ps                                                                                                    | : this text with the content for this sub-heading<br>ragraph |                 |

Save your changes by clicking, "OK."

| File - Edit - Insert - View - Format - Table - Too                                                                                                    | ols *                                                                                      |
|----------------------------------------------------------------------------------------------------|--------------------------------------------------------------------------------------------|
| ◆ Formats → B I E Ξ Ξ Ξ Ξ                                                                                                    | E·Ⅲ·Ⅲ ■ Ø ■                                                                                |
| Title of Project<br>Replace this text with your next sub-heading<br>Replace this text with the content for this sub-heading<br>Replace this text with your next sub-head | ling                                                                                       |
| Replace this text with the content for this sub-heading                                                                                                    | Insert/edit image ×                                                                        |
|                                                                                                    | Source Images/clear.png<br>Image description<br>Dimensions 325 x 350 Constrain proportions |
|                                                                                                    | Caption: XXXXXXX                                                                           |
| Rep                                                                                                    | place this text with your next sub-heading                                                 |
| Replace<br>Next pa                                                                                                    | e this text with the content for this sub-heading<br>aragraph                              |

If you need to re-size the image, hover over the corners or sides of the image and move the edges until your image is the right size.

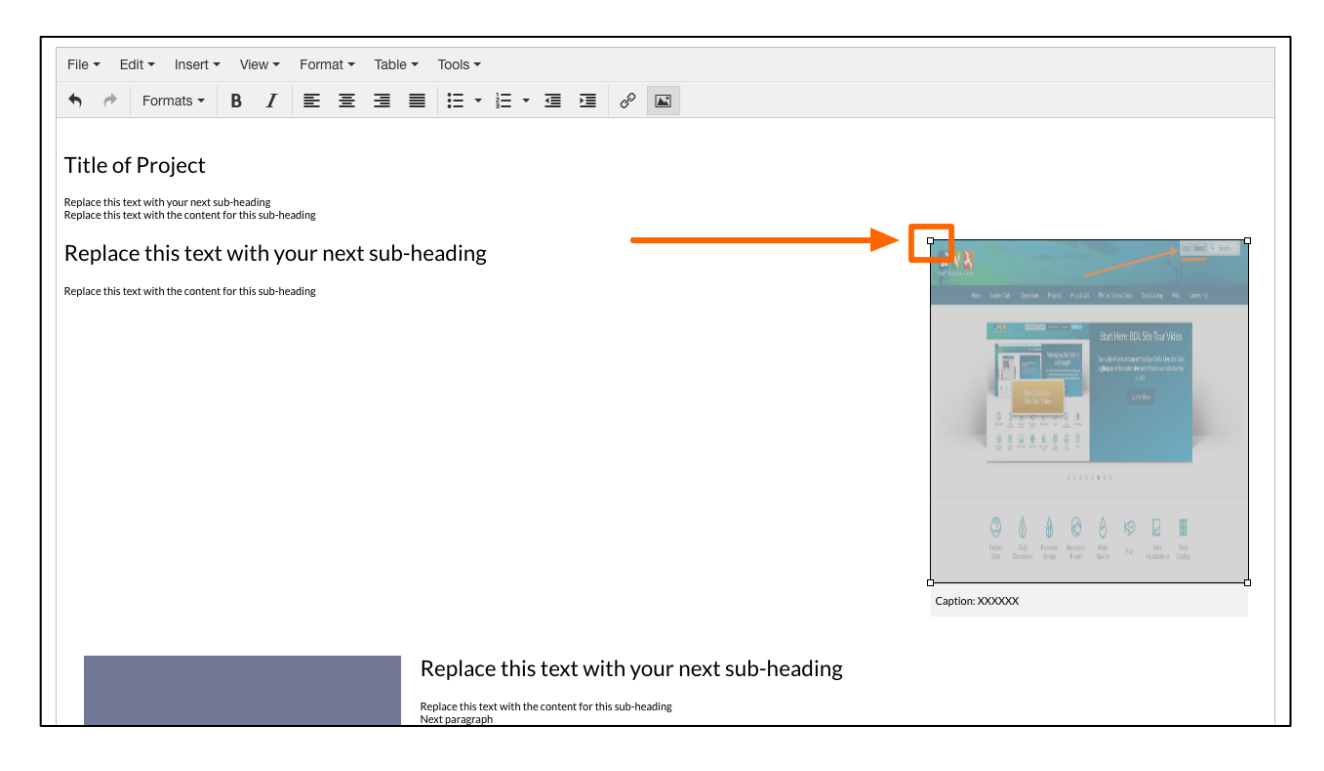

If you'd like to insert an image without using the pre-existing layout, simply click on the "insert" drop-down menu and choose, "insert/edit image."

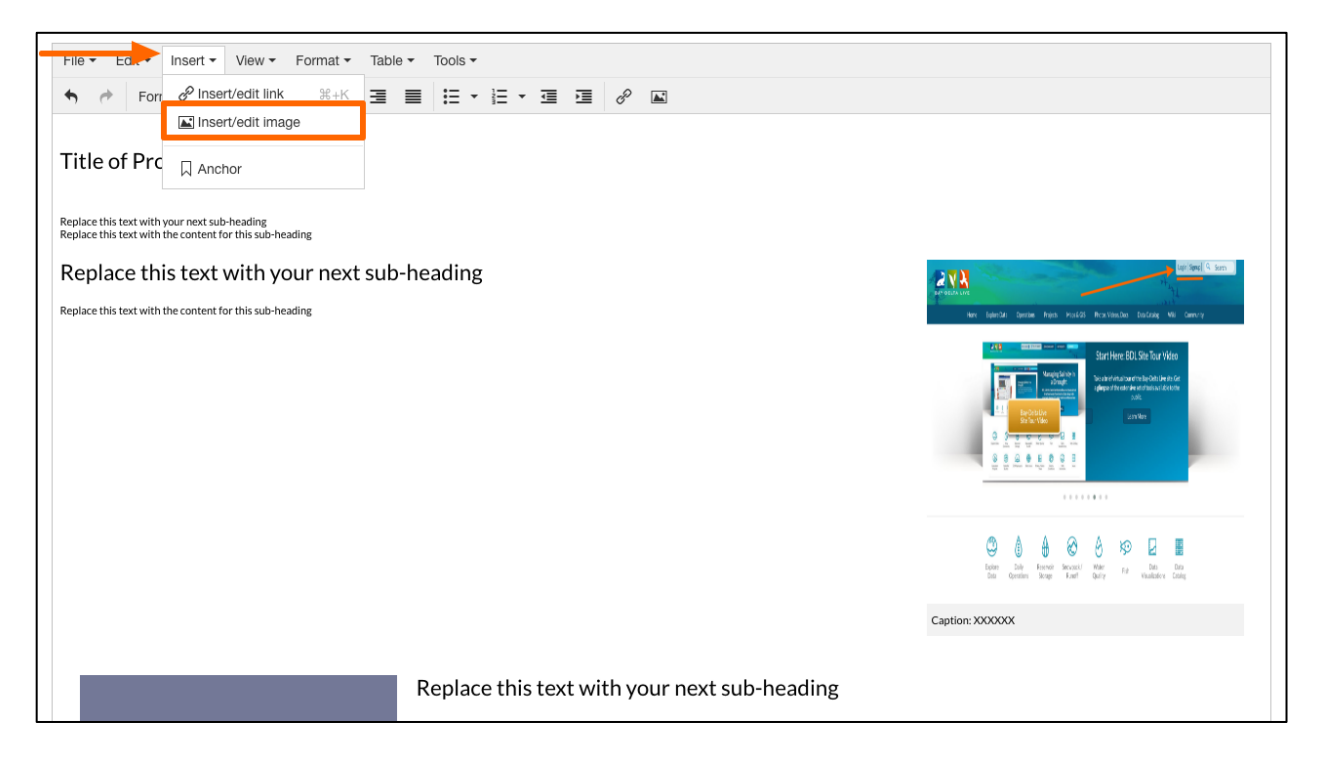

Paste the URL here and manually edit the dimensions if necessary.

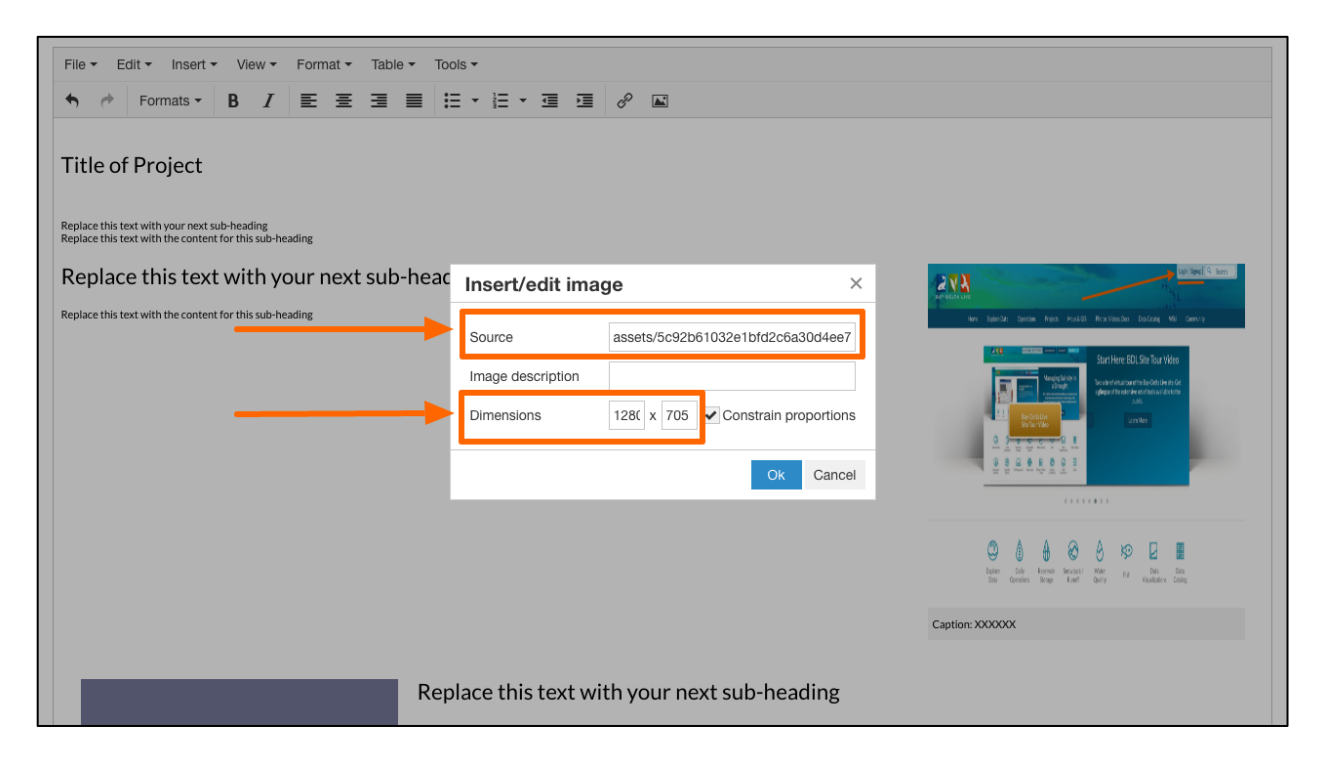

Click, "OK" to save your changes.

| File - Edit - Insert - View - Format - Table - To                                                          | iols 🕶                                                                                                    |                |
|----------------------------------------------------------------------------------------------------|----------------------------------------------------------------------------------------------------|----------------|
| ◆ ← Formats • B I ≣ Ξ Ξ ■                                                                                  | E • E • E • E                                                                                                |                |
| Title of Project Replace this text with your next sub-heading Replace this text with your next sub-heading |                                                                                                    |                |
| Developed this content for difficulty in a sub-reading                                                     |                                                                                                    | ten Seel A ser |
| Replace this text with your next sub-nead                                                                  | Insert/edit image ×                                                                                          | A VA           |
| Replace this text with the content for this sub-heading                                                    | Source assets/5c92b61032e1bfd2c6a30d4ee7<br>Image description<br>Dimensions 128( x 705 Constrain proportions |                |
|                                                                                                    |                                                                                                    | Cantion XXXXXX |
|                                                                                                    |                                                                                                    | Cipatric ACOCA |
| Rep                                                                                                    | place this text with your next sub-heading                                                                   |                |

Once the image is in the body of the article page, you can click on the corners and adjust the size this way too.

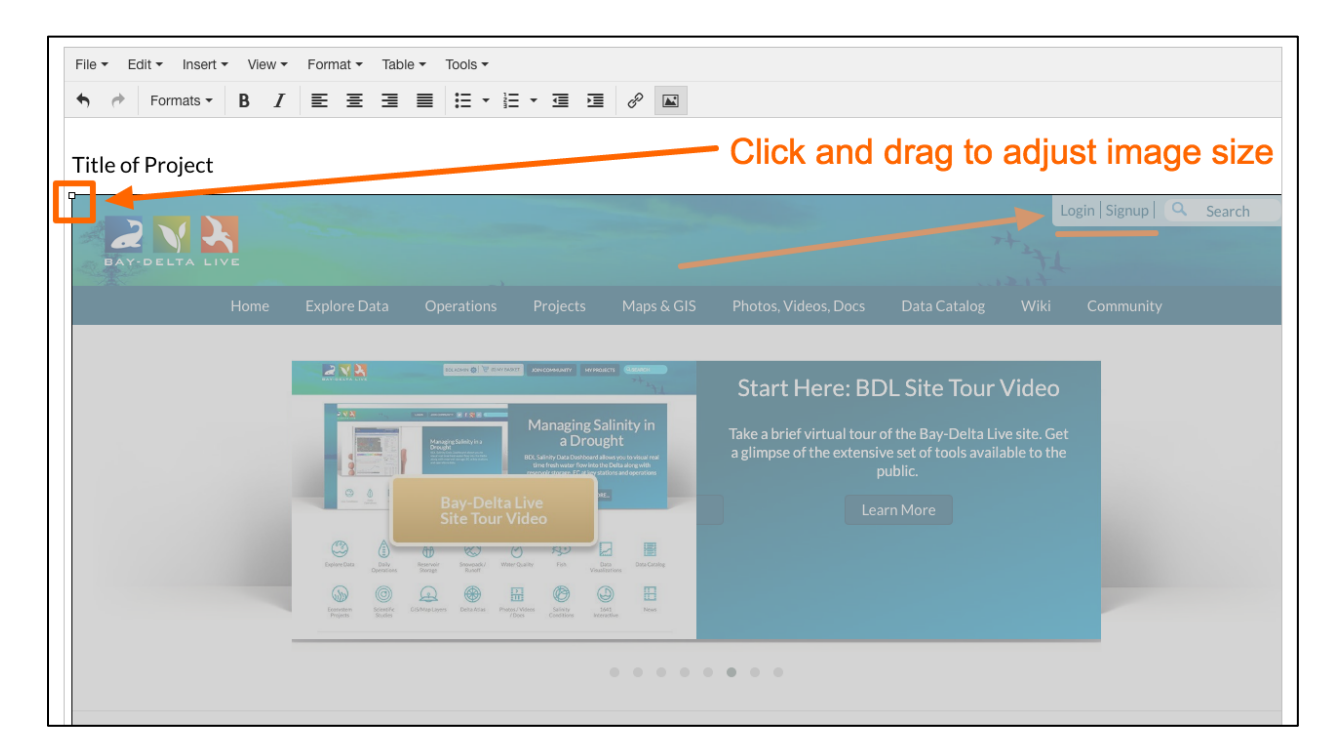

To complete the image, add a caption. As you can see, the HTML template has a caption in place for you to use. Simply replace the existing text with what you would like it to say.

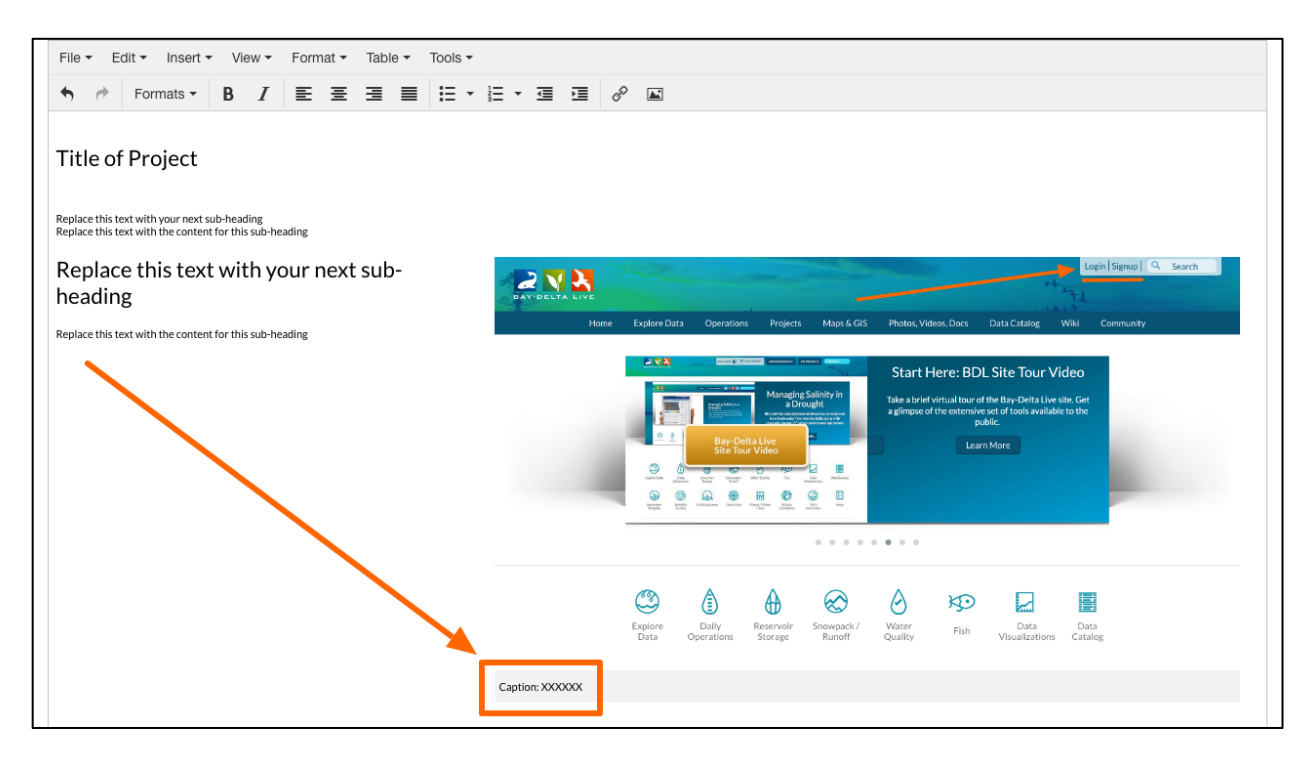

As you are working on the Article page, remember to periodically save changes. Click on the "save changes" button at the bottom of the screen.

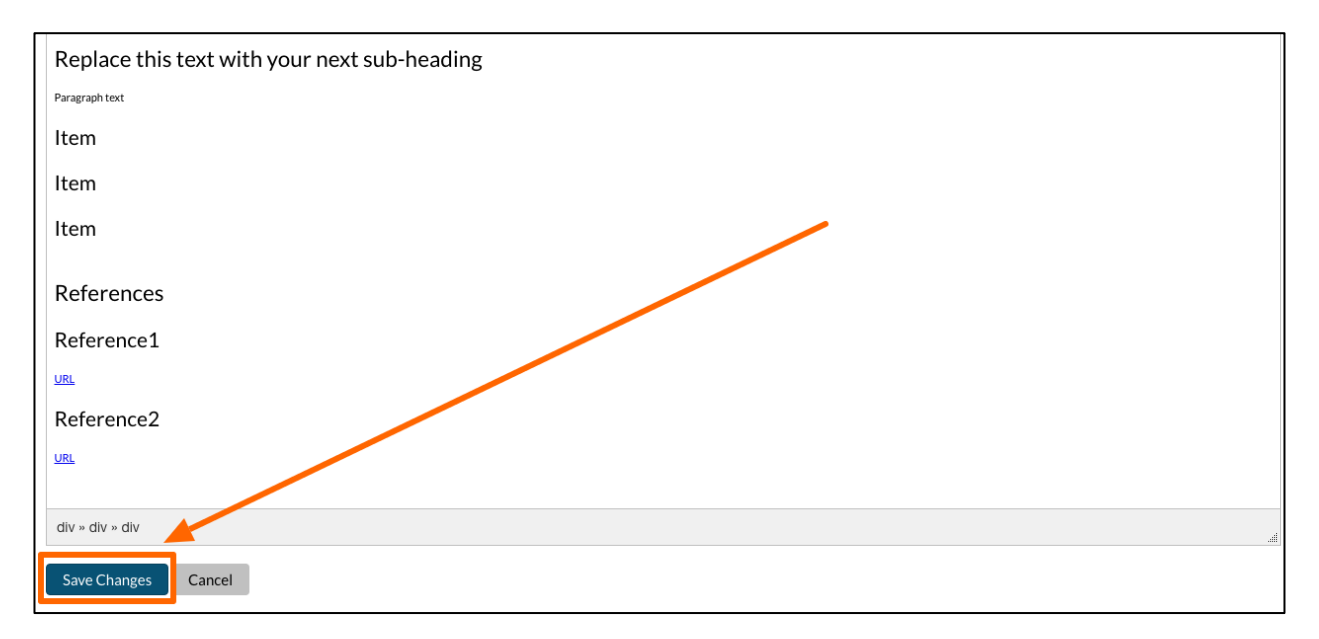

## The third option we'll go over is how to embed videos.

The easiest way to embed a video is to upload the video to YouTube or Vimeo and use the embed code.

For YouTube videos, you can find the embed code under the "share" option.

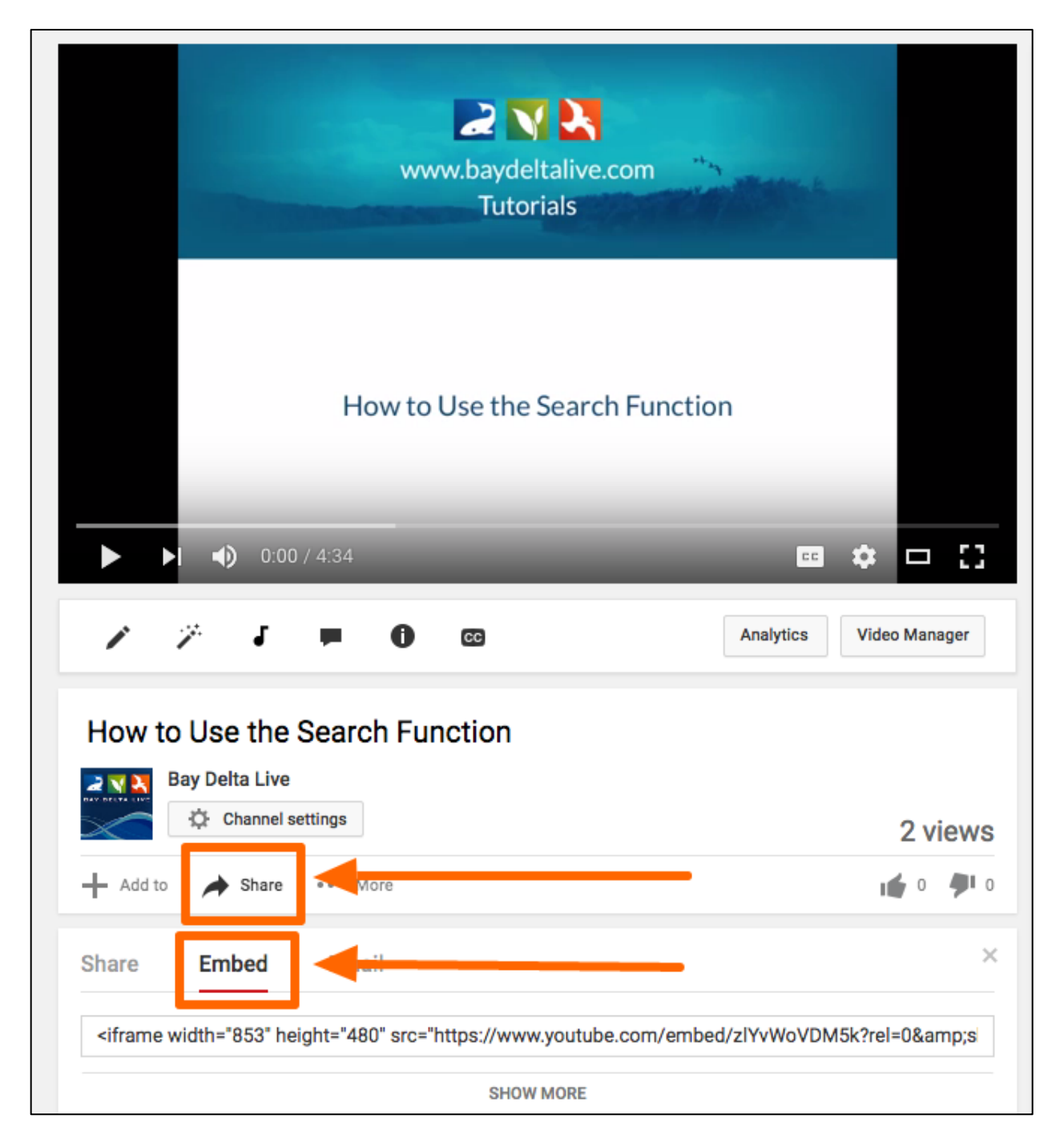

Copy it and go back to the Article page you are editing.

Click on the "Tools" drop-down menu in the toolbar. Choose, "Source Code" and a box will pop up with the HTML code.

| Test Project                                                                                                    |                                                                                                    |
|----------------------------------------------------------------------------------------------------|----------------------------------------------------------------------------------------------------|
| Tools Recent Activity Article                                                                                                    | Documents Images & Video Maps                                                                                                    |
| Editing Article                                                                                                    |                                                                                                    |
| File - Edit - Insert - View - Format                                                                                                    | • Table • Tools •                                                                                                    |
| ★ Formats ▼ B I E E                                                                                                    | E 🗄 🛑 🛇 Source code 📕 🖉 🖬                                                                                                    |
| Title of Project Replace this text with your next sub-heading Replace this text with the content for this sub-heading Replace this text with your next heading Replace this text with the content for this sub-heading | At sub-<br>DAVIDENTA LIVE<br>Home Explore Data Operations Projects Maps & CIS Plotos, Videos, Data Catalog Wild Community                                                                                                    |
|                                                                                                    | Start Here: BDL Site Tour Video<br>Start Here: BDL Site Tour Video<br>Start Here: BDL Site Tour Video<br>Start Here: BDL Site Tour Video<br>Start Here: BDL Site Tour Video<br>Start Here: BDL Site Tour Video<br>Start Here: BDL Site Tour Video<br>Start Here: BDL Site Tour Video<br>Start Here: BDL Site Tour Video<br>Start Here: BDL Site Tour Video<br>Start Here: BDL Site Tour Video |

Find the part of the page you would like to embed the video and simply paste the embed code.

| 💮 Test Project                                                                                  |                                                                                                    |
|-------------------------------------------------------------------------------------------------|----------------------------------------------------------------------------------------------------|
| Tools Recent Activity                                                                           | HTML source code                                                                                                    |
| Editing Article                                                                                 | <pre>1 <div class="row"> 2 <hz>rile of Project</hz> 3   4 <div>Replace this text with your next sub-heading</div> 5 </div> 6 <div class="row"> </div></pre>                                                                                                    |
| File - Edit - Insert - View -                                                                   | 7 <div>Replace this text with the content for this sub-heading</div> 8                                                                                                    |
| + + Formats - B I                                                                               | <pre>9 <iframe allowfullscreen="" frameborder="0" height="480" src="https://www.youtube.com/embed/9K6xEaweZ4s?rel=0&amp;showinfo=0" width="853"></iframe></pre>                                                                                                    |
| Title of Project                                                                                | <pre>10 <duv class="row"> 11 <duv class="row"> 12 <duv style="float: right; margin: 20px;"><img height="421" src="assets/5c92b61032e1bfd2c6a30d4ee74773aa/image/png/Edit_Article_Page_1.png" title="title for your picture" width="764"/></duv></duv></duv></pre>                                                                                                    |
| Replace this text with your next sub-heading<br>Replace this text with the content for this sub | 2 <div style="padding: 10px 5px; background: #f2f2f2;">Caption: XXXXX</div> 3          4 <h2>Replace this text with your next sub-heading</h2> 5 <div>Replace this text with the content for this sub-heading</div>                                                                                                    |
| Replace this text with                                                                          | 16  17 <div class="row"></div>                                                                                                    |
| heading                                                                                         | <pre>18 <div style="float: left; clear: left; margin: 20px;"><img alt="" height="350" src="images/clear.png" title="title for your picture" width="325"/></div></pre>                                                                                                    |
| Replace this text with the content for this sub                                                 | 19 <div style="padding: 10px 5px; background: #f2f2f2;">Caption: XXXXXX</div> Will Computy       20                                                                                                    |
|                                                                                                 | 21 <h2>keplace this text with your next sub-heading</h2> Video       22 <div>Replace this text with the content for this sub-heading</div> Video       23 <div>Next paragraph</div> wish Cet                                                                                                    |
|                                                                                                 | 24  25  26  26  27  28  29  20  20  20  20  20  20  20  20  20  20  20  20  20  20  20  20  20  20  20  20  20  20  20  20  20  20  20  20  20  20  20  20  20  20  20  20  20  20  20  20  20  20  20  20  20  20  20  20  20  20  20  20  20  20  20  20  20  20  20  20  20  20  20  20  20  20  20  20  20  20  20  20  20  20  20  20  20  20  20  20  20  20  20  20  20  20 |
|                                                                                                 | *-F Start search *-G Find next *-AR-# Find previous Ok Cancel                                                                                                    |
|                                                                                                 |                                                                                                    |

Then save your changes by clicking, "OK."

| Test Project                                                                                    |                                                                                                    |                                        |
|-------------------------------------------------------------------------------------------------|----------------------------------------------------------------------------------------------------|----------------------------------------|
| Tools Recent Activity                                                                           | HTML source code ×                                                                                                    |                                        |
| Editing Article                                                                                 | <pre>1 <div class="row"> 2 <h>&gt;row"&gt; 3   4 <div>Replace this text with your next sub-heading</div> 5 </h></div> 6 <div class="row"> </div></pre>                                                                                                    |                                        |
| File - Edit - Insert - View                                                                     | 7 <div>Replace this text with the content for this sub-heading</div> 8                                                                                                    |                                        |
| ★ Formats ▼ B 1                                                                                 | <pre>9 <iframe allowfullscreen="" frameborder="0" height="480" src="https://www.youtube.com/embed/9K6xEaweZ4s?rel=0&amp;showinfo=0" width="853"></iframe></pre>                                                                                                    |                                        |
| Title of Project                                                                                | <pre>10 <div class="row"> 11 <div style="float: right; margin: 20px;"><img edit_article_page_1.png"="" height="421" image="" png="" so2b61032e1bfd2c6a30d4ee74773aa="" srcw"assets="" title="title for your picture" width="764"/> 12 <div style="padding: 10px 5px; background: #f2f2f2;">Caption: XXXXX</div></div></div></pre>                                                                                                    |                                        |
| Replace this text with your next sub-heading<br>Replace this text with the content for this sub | 13 13 4 <h2>Replace this text with your next sub-heading</h2><br>5 <div>Replace this text with the content for this sub-heading</div>                                                                                                    |                                        |
| Replace this text with                                                                          | 16  17 <div class="row"></div>                                                                                                    | Login   Signup   Q Search              |
| heading<br>Replace this text with the content for this sub                                      | <pre>18 <div style="float: left; clear: left; margin: 20px;"><img 325"="" alt=" width=" height="350" src="images/clear.png" title="title for your picture"/></div></pre>                                                                                                    | Wiki Community                         |
|                                                                                                 | <pre>20  21  22 <div>Replace this text with your next sub-heading 23 <div>Replace this text with the content for this sub-heading</div> 23 <div>Next paragraph</div> 24  26 <h2>Replace this text with your next sub-heading</h2> 26 <h2>Replace this text with your next sub-heading</h2> 28 29 <br/> 20 <h2>Replace this text with your next sub-heading</h2> 20 <br/> 20 <h2>Replace this text with your next sub-heading</h2> 20 <br/> 21 <br/> 22 <br/> 23 <br/> 24  25 <br/> 26 <h2>Replace this text with your next sub-heading</h2> 20 <br/> 20 <br/> 20 <br> 21 <br> 22 <br> 23 <br/> 24  25 <br/> 26 <br/> 27 <br/> 27 <br/> 28 <br/> 29 <br/> 20 <br/> 20 &lt;</br></br></br></div></pre> | Video<br>we state. Gare<br>able to the |
|                                                                                                 |                                                                                                    |                                        |

You will see your video is now embedded into the Article page and can be played at any time.

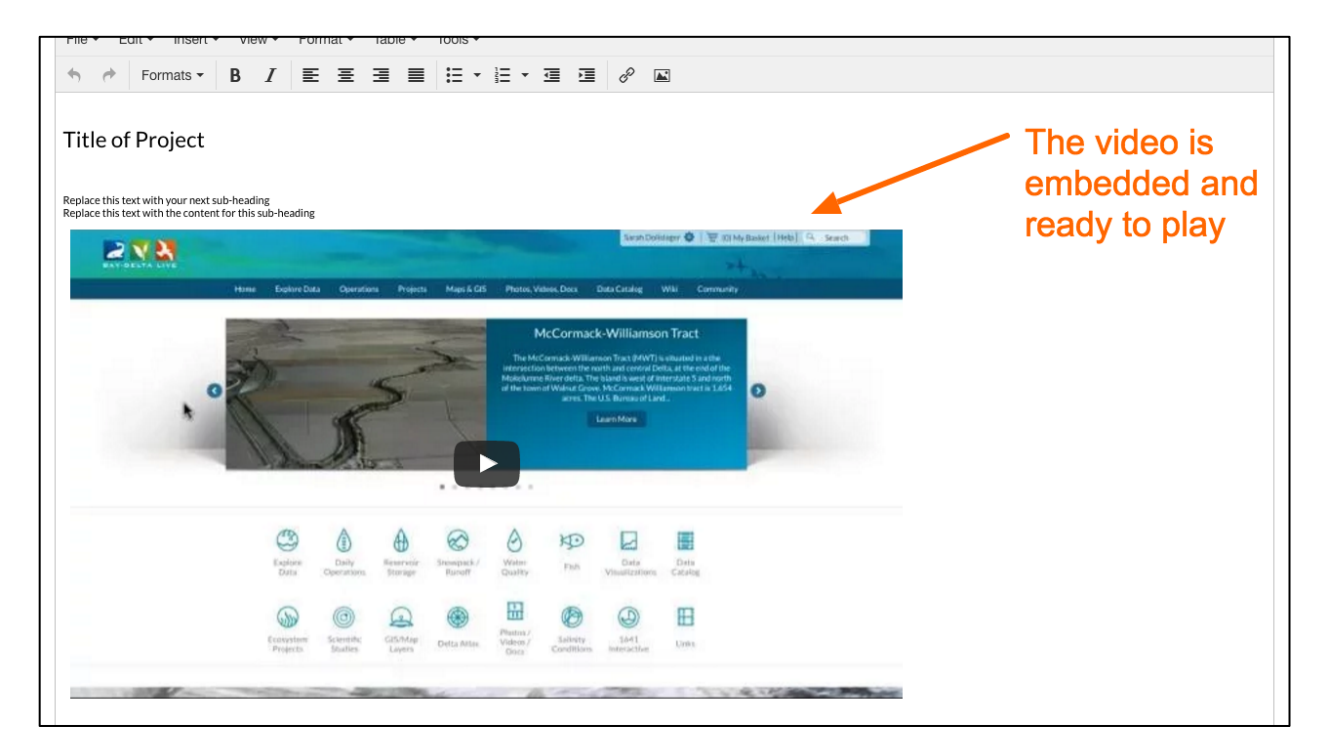

### Using your own HTML.

If you know how to write code, you can click on the "Tools" drop-down menu in the toolbar and choose, "Source Code" to make any changes to the code.

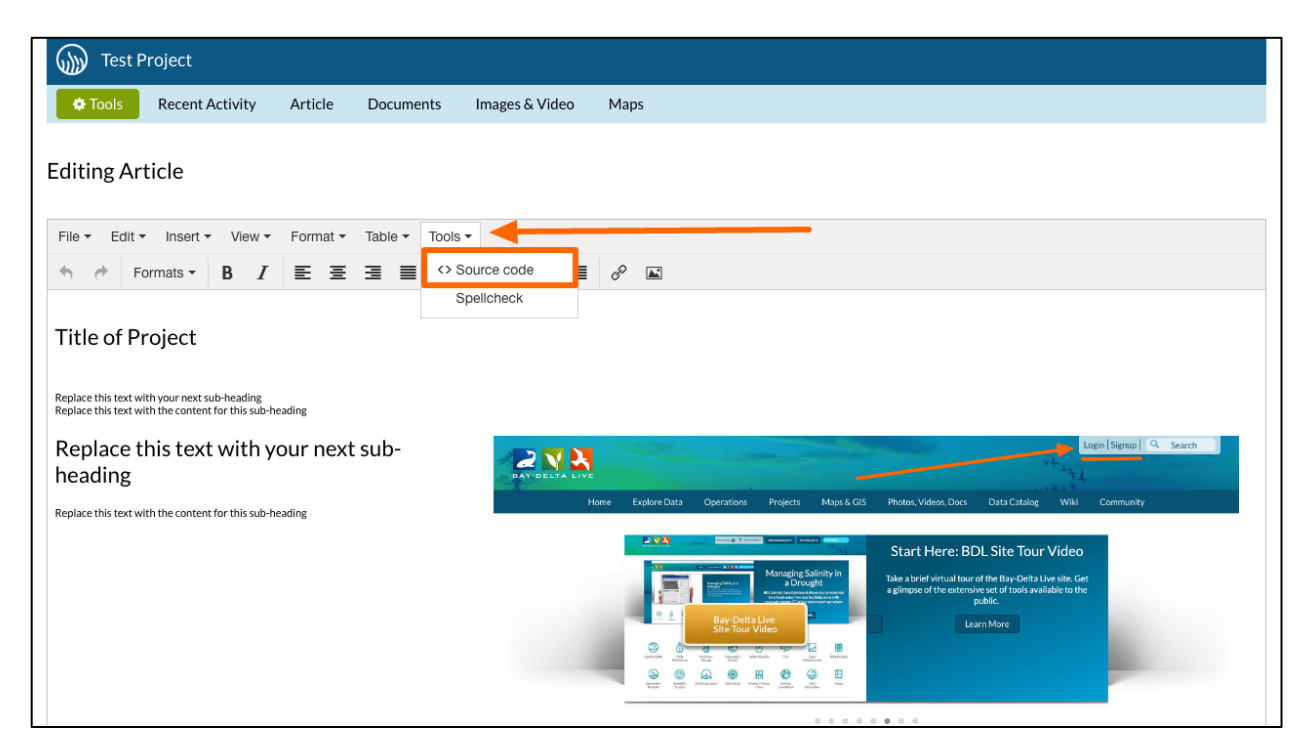

## Part 3: How to Make the Article Page the Landing Page for Your Project

Let's go over how to make the Article tab the landing page for your project.

If you would like to make it so people see the Article page first when they view your project, you can do so in the Editor settings.

Hover over the TOOLS menu of the project and choose, "edit."